## Setup iTunes Backup

## Make sure iTunes and iPad are running the latest version.

To update to the latest version of iOS, go to Settings > General > Software Update to see if there is an update available. Updates are best run by connecting your iPad to a computer and running from iTunes than running over wireless.

To update to the latest version of iTunes, open iTunes, click on iTunes in the menu bar > **Check for Updates** 

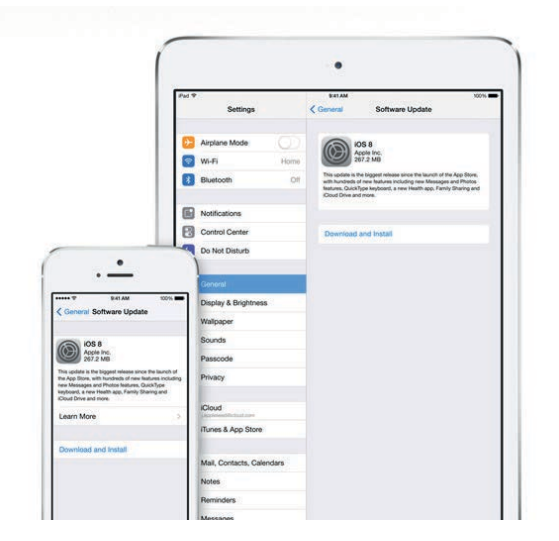

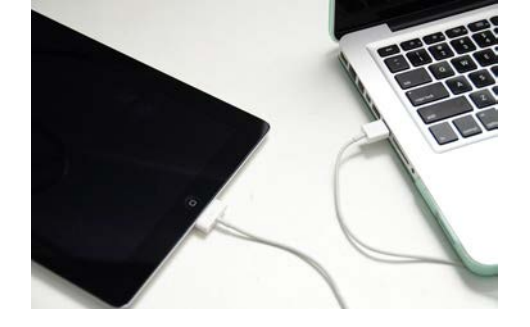

## Connect your device to iTunes

Connect your device with a usb charging cable to your macbook or PC. Open iTunes and see if the device is recognised (icon of device is in the iTunes tool bar). If it asks for that the device trust the computer accept, unlock the device and accept the prompt 'Trust'.

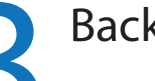

## Backup

Click File > Devices > Backup or from the Summery Page Click this Computer Option and then "Backup Now".

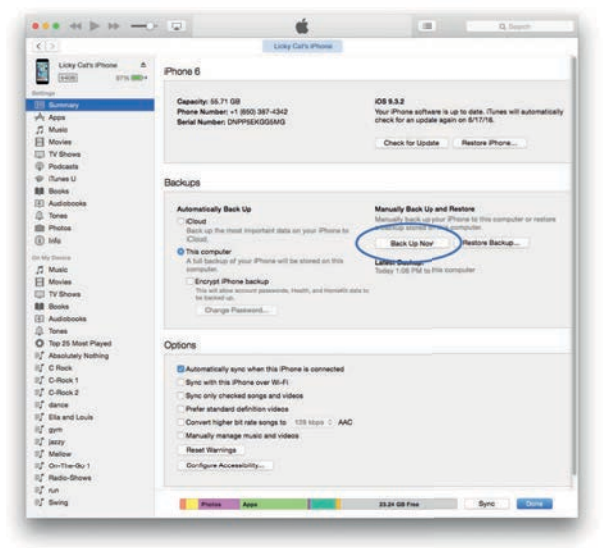